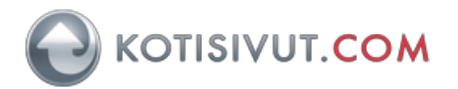

## Sähköpostitilin käyttöönotto iPhone 8 (iOS 12)

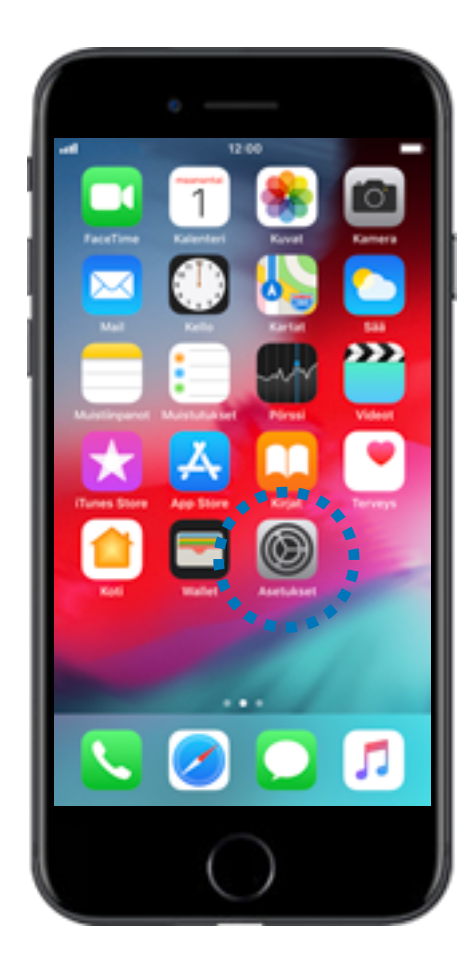

Aloitusnäytössä valitse asetukset

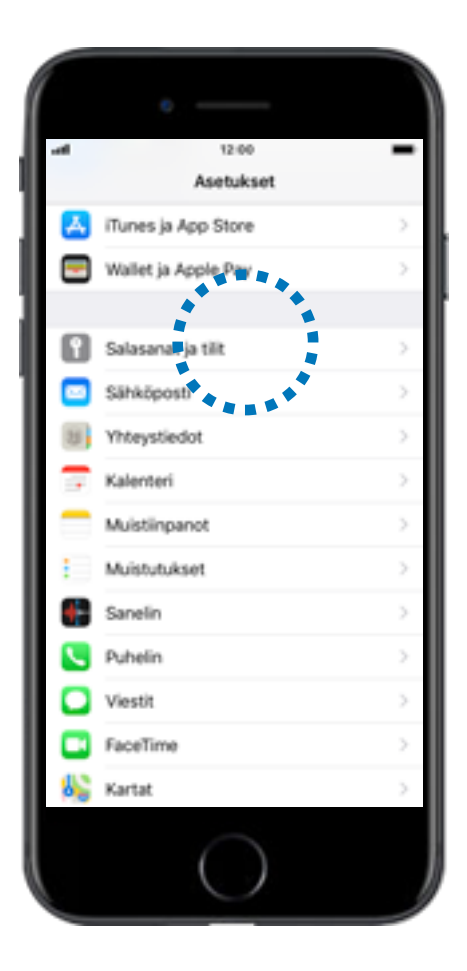

Selaa luetteloa alaspäin. Valitse **Salasanat ja tilit.** 

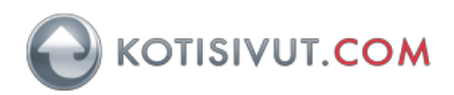

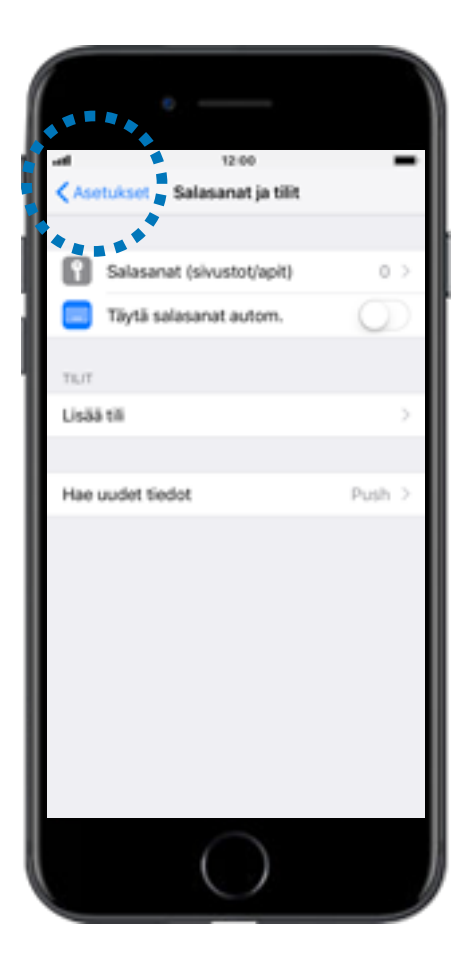

Valitse Lisää tili.

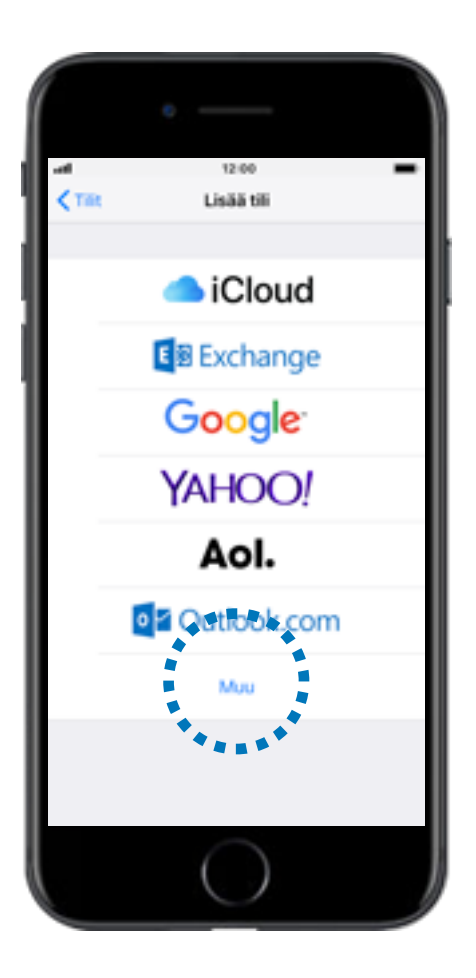

Valitse Muu.

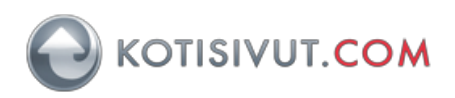

| al.              | 12:00      | - |
|------------------|------------|---|
| MAL              | MUU        | * |
| Lisää sähköpo    | stitili    |   |
| WHTEVSTIEDOT     | ****       |   |
| Lisää LDAP-til   |            | > |
| Lisää CardDA     | /-tili     | > |
| KALENTERT        |            |   |
| Lisää CalDAV-    | 58         | > |
| Lisää tilattu ka | lenteri    | > |
|                  |            |   |
|                  | $\bigcirc$ |   |

Valitse Lisää sähköpostitili.

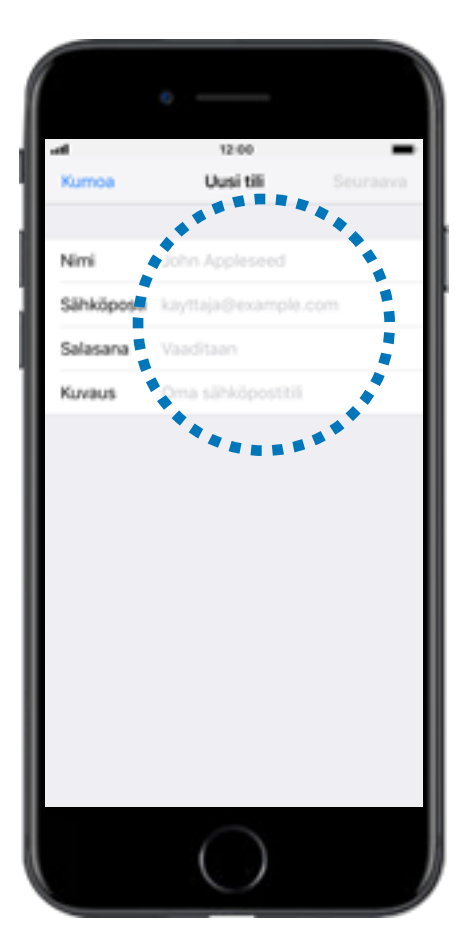

Syötä ohjelman pyytämät tiedot: Nimi, syötä nimesi Sähköposti, syötä koko sähköpostiosoitteesi Salasana, syötä salasanasi Kuvaus, syötä kotisivut.com

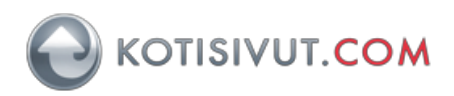

|     |       |       | 0 | - |                |         |   |     |       |      |
|-----|-------|-------|---|---|----------------|---------|---|-----|-------|------|
|     | moa   |       |   | υ | 12:00<br>Usi t | 9<br>96 |   | Se  | uraa  |      |
|     |       |       |   |   |                |         |   |     |       |      |
| Ni  | mi    |       |   |   |                |         |   |     |       |      |
| Să  | hköp  | iosti |   |   |                |         |   |     |       |      |
| Sa  | lasar | ы     |   |   |                |         |   |     |       |      |
| Ku  | vaus  |       |   |   |                |         |   |     |       |      |
| q   | w     | e     | r | t | у              | u       | i | 0   | p     | å    |
| а   | s     | d     | f | g | h              | j       | k | I.  | ö     | ä    |
| Ŷ   |       | z     | х | С | v              | b       | n | m   |       | •    |
| 123 | 6     | 2     | ₽ |   | v              | 55      |   | riv | rinva | into |
|     |       |       |   | ( |                | )       |   |     |       |      |

Valitse Seuraava.

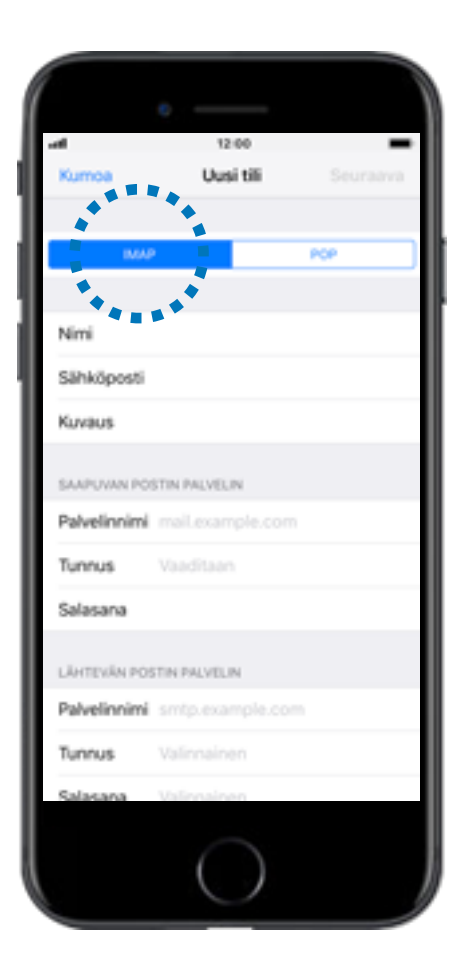

Valitse tilin tyypiksi IMAP.

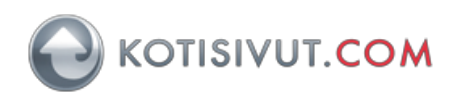

| al           | 12:00         | -   |
|--------------|---------------|-----|
| Kumoa        | Uusi tili     |     |
|              |               |     |
| IMA          |               | POP |
|              |               |     |
| Nimi         |               |     |
| Sähköposti   |               |     |
| Kuvaus       |               |     |
|              |               |     |
| SAAPUVAN PO  | STIN PALVELAT |     |
| Palvelinnimi |               |     |
| Tunnus       |               |     |
| Salasana     |               |     |
|              |               |     |
| LÄHTEVÄN POS | STIN PALVELIN |     |
| Palvelinnimi |               |     |
| Tunnus       | Valinnainen   |     |
| Salasana     | Valinnainen   |     |
|              |               |     |

Syötä pyydetyt tiedot: Nimi, syötä nimesi Sähköposti, syötä koko sähköpostiosoitteesi Kuvaus, syötä Kotisivut.com

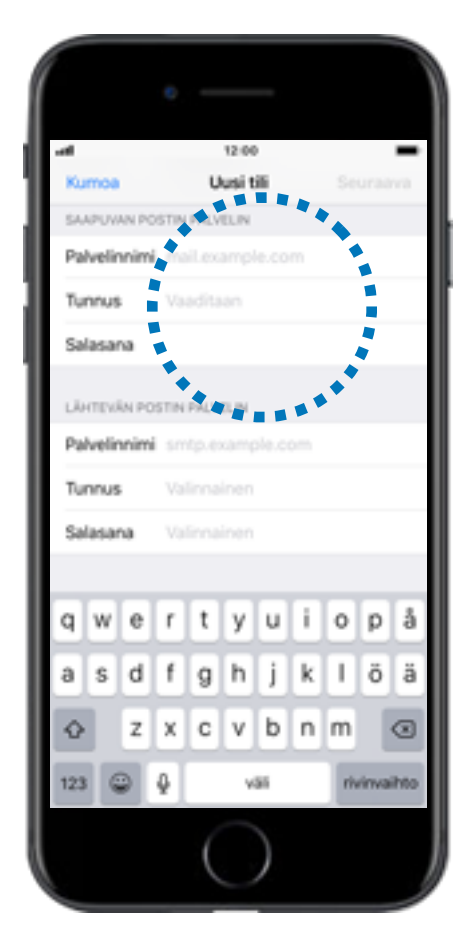

Selaa alaspäin kohtaan SAAPUVAN POSTIN PALVELIN: Palvelinnimi, syötä Kotisivut.comilta saatu saapuvan postin palvelimen nimi Tunnus, syötä koko sähköpostiosoitteesi Salasana, syötä salasanasi

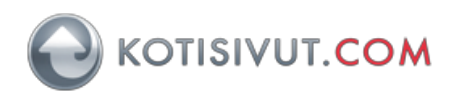

|     |        |       | 0     | -    |       |            |   |     |       |     |
|-----|--------|-------|-------|------|-------|------------|---|-----|-------|-----|
| al. |        |       |       |      | 12:00 | )          |   |     |       | -   |
| Ku  | moa    |       |       | U    | usi t | ili -      |   |     |       |     |
| SA  | APUVI  | NN PO | OSTIN | PALV | ELIN  |            |   |     |       |     |
| Pa  | Ivelir | nim   | i m   |      |       |            |   |     |       |     |
| Tu  | nnus   |       |       |      |       |            |   |     |       |     |
| Sa  | lasar  | ы     |       |      |       |            |   |     |       |     |
|     |        |       |       |      |       |            |   | •   |       |     |
| LÅ  | нтрий  | in po | вти   | PALV | DUN   |            |   | •   |       |     |
| Pa  | Welir  | nim   | i ar  |      | camp  |            |   |     |       |     |
| Τu  | nnus   |       | Va    |      |       |            |   |     |       |     |
| Sa  | lasar  | 10    | -     |      |       |            |   |     |       |     |
|     |        |       |       | •    | • •   |            |   | •   |       |     |
| q   | w      | e     | r     | t    | У     | u          | i | 0   | р     | å   |
| а   | s      | d     | f     | g    | h     | j          | k | I   | ö     | ä   |
| Ŷ   |        | z     | x     | с    | v     | b          | n | m   |       | •   |
| 123 | 6      | 2     | ₽     |      | v     | <b>a</b> 1 |   | riv | rinva | hto |
|     |        |       |       | (    |       | )          |   |     |       |     |

Selaa alaspäin kohtaan LÄHTEVÄN POSTIN PALVELIN: Palvelinnimi,

Internet-yhteydentarjoajanne lähtevän postin palvelin (SMTP-palvelin). Internet-yhteydentarjoajia Suomessa ovat esimerkiksi Elisa, DNA ja Telia. Jos sinulla on käytössäsi Kotisivut.comin Autentikoiva SMTP-palvelu, niin käytä Kotisivut.comilta saatuja palvelun tietoja ja syötä tiedot myös **Tunnus** ja **Salasana**-kohtiin.

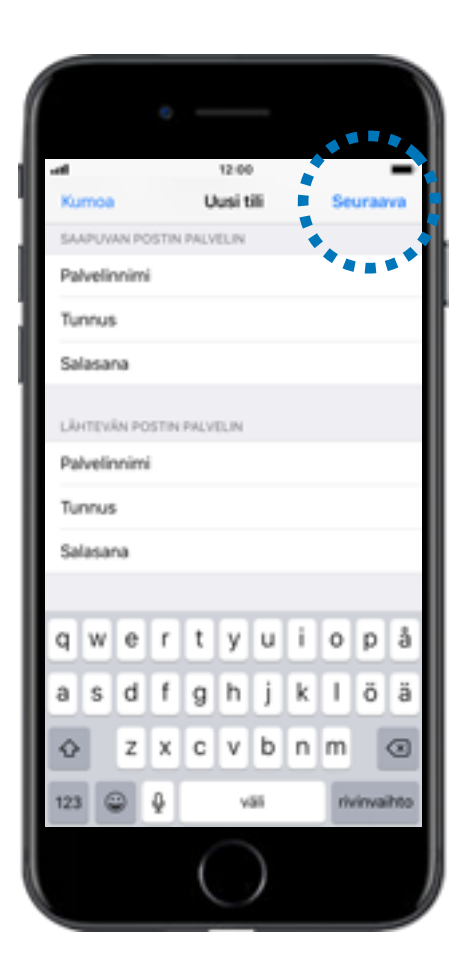

Valitse **SEURAAVA.** Ohjelma tarkistaa syötetyt tiedot. Jos saat virheilmoituksen näytölle, niin tarkista syöttämäsi asetukset ja valitse lopuksi **SEURAAVA.** 

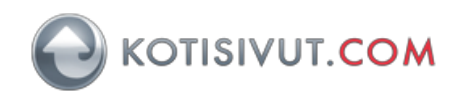

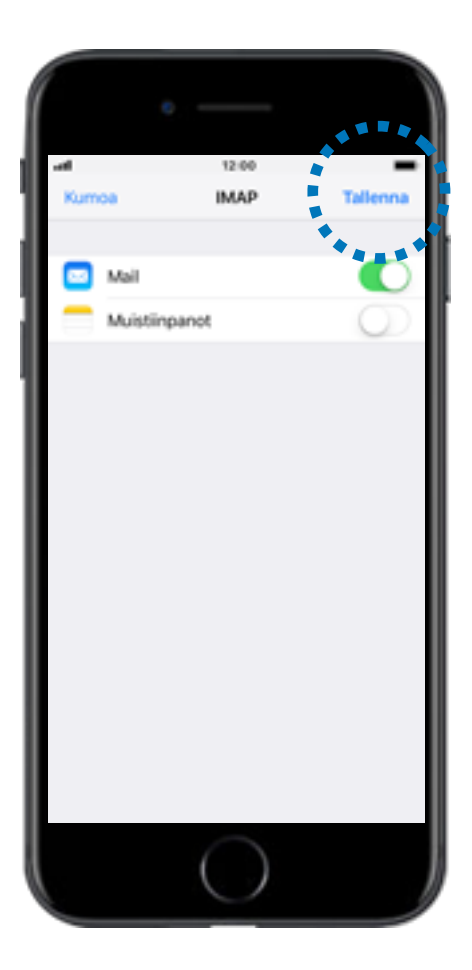

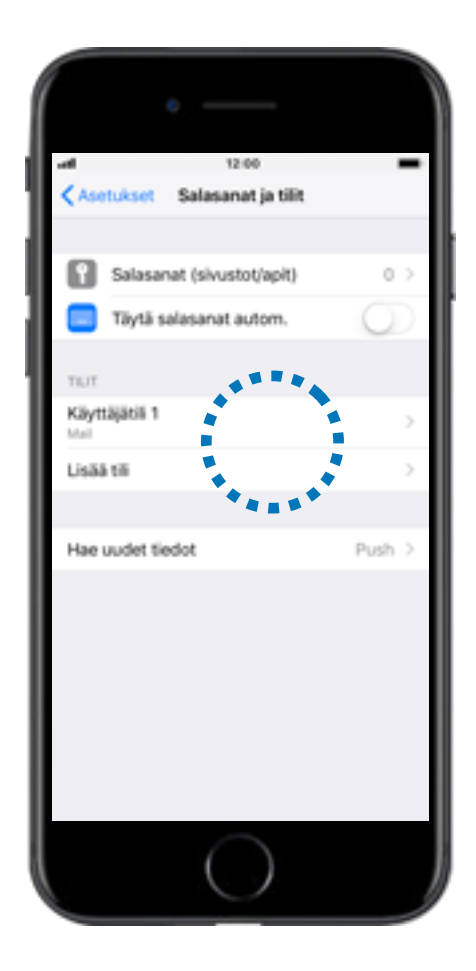

Valitse TALLENNA.

Valitse lisäämäsi sähköpostitilisi

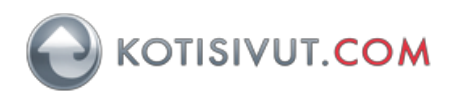

| all i          | 12:00                    | -      |
|----------------|--------------------------|--------|
| Kumoa          | Tili                     | Valmis |
| IMAP-TILIN TIE | 100                      |        |
| Nimi           |                          |        |
| Sähköpost      | käyttäjätili 1@email.com | >      |
| Kuvaus         |                          |        |
| SAAPUVAN PO    | STIN PALVELIN            |        |
| Palvelinnimi   |                          |        |
| Tunnus         |                          |        |
| Salasana       |                          |        |
| LÄHTEVIK PO    | STIN PALVELIN            |        |
| SMTP           |                          | >      |
| ****           |                          |        |
| Lisävalinnat   |                          | >      |
|                |                          |        |

Kohdassa LÄHTEVÄN POSTIN PALVELIN, valitse SMTP.

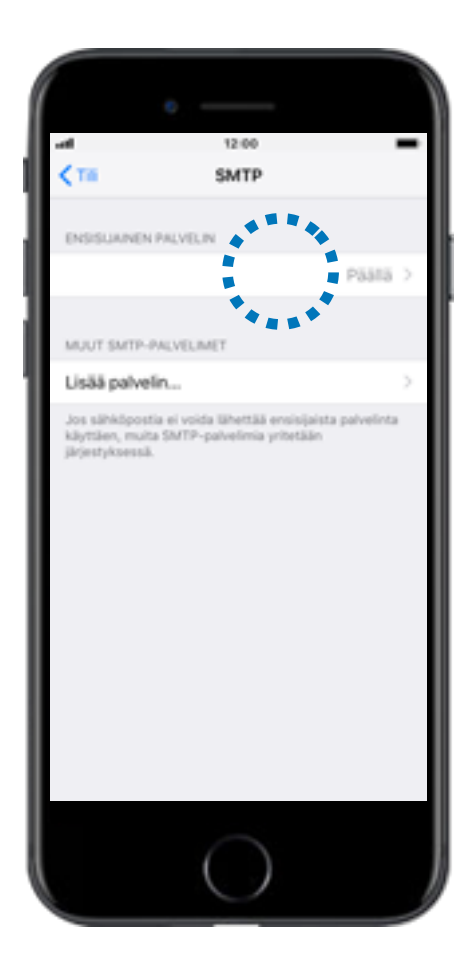

Kohdassa ENSISIJAINEN PALVELIN, valitse tässä ohjeessa lisäämäsi SMTPpalvelin.Tämä asetus määrittelee lähtevän postin palvelimen, jota laite käyttää ensisijaisesti.

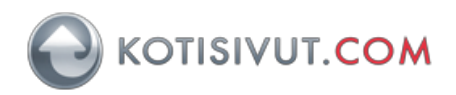

| •                        |         |
|--------------------------|---------|
| aff 12:00                | -       |
| Kumoa                    | Valmis  |
|                          |         |
| Palvelin                 |         |
|                          |         |
| LÄHTEVÄN POSTIN PALVELIN |         |
| Palvelinnimi             |         |
| Tunnus                   |         |
| Salasana                 |         |
| Käytä SSL:ää             |         |
| Tadastaminas             |         |
| lodentaminen             | Sansara |
| Palvelimen portti        |         |
|                          |         |
| Poista palvelin          |         |
|                          |         |
|                          |         |
|                          |         |
|                          |         |
|                          |         |

Jos käyttämäsi lähtevän postin palvelin käyttää SSL:ää (esimerkiksi Kotisivut.comin Autentikoiva SMTP), niin aktivoi Käytä SSL:ää. Syötä Palvelimen portti, esimerkiksi 465. Mikäli palvelimen tiedoissa ei ole mainittu näitä asetuksia, niin älä aktivoi niitä käyttöön.

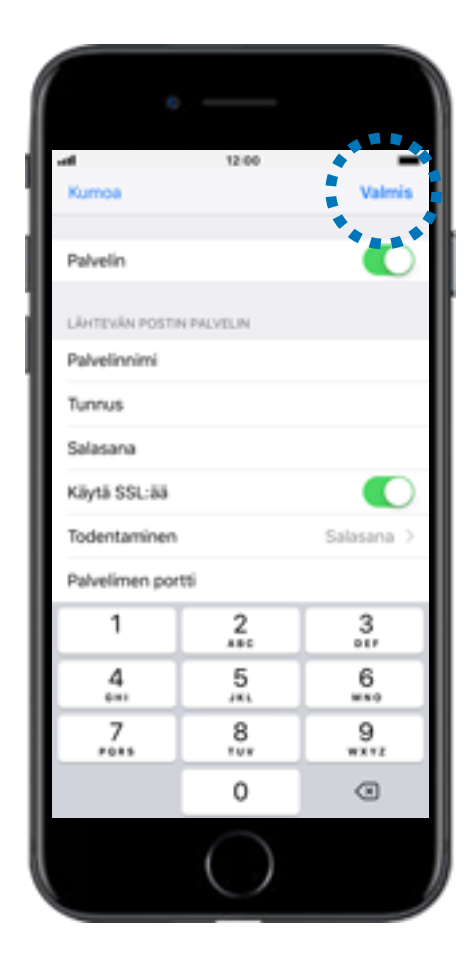

Valitse Valmis.

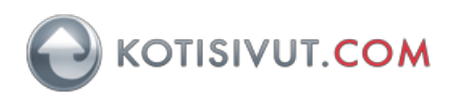

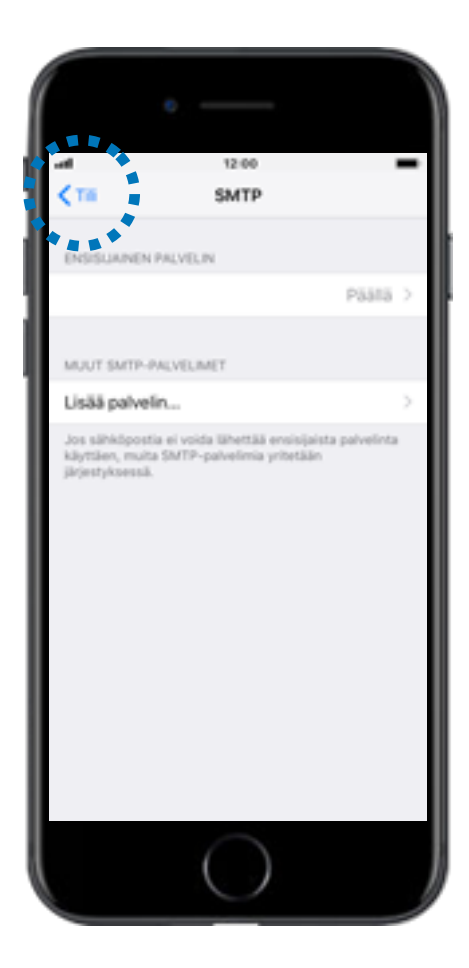

Valitse Tili.

|              | c                      |        |
|--------------|------------------------|--------|
| Kumoa        | 12:00<br>Tili          | Valmis |
|              |                        |        |
| MAP-TUN TED  | or                     |        |
| Nimi         |                        |        |
| Sähköpost k  | ayttajatii 1@email.com | >      |
| Kuvaus       |                        |        |
| SAAPUVAN POS | TIN PALVELIN           |        |
| Palvelinnimi |                        |        |
| Tunnus       |                        |        |
| Salasana     |                        |        |
| Liveral and  | Part Part Latin Bal    |        |
| SMTP         | IN PALILUN             | >      |
|              |                        |        |
| Lisävalinnat | 1 ÷                    | >      |
|              | ****                   |        |
|              | $\bigcirc$             |        |

Valitse Lisävalinnat.

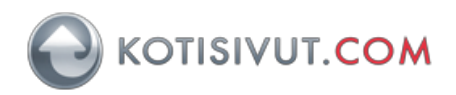

| •                            |              |                |
|------------------------------|--------------|----------------|
|                              |              |                |
| - III                        | 12:00        | -              |
| < та                         | Lisävalinnat |                |
| Arkisto                      |              |                |
|                              |              |                |
| POISTETUT VIESTI             | π            |                |
| Poista                       | V            | ikon jälkeen 🤉 |
| 5.4.4.00 0.4.0.0 0.0.0 0.0.0 | A REFERENCES |                |
| Kilute COLLER                | ADETUNSET    |                |
| Nayla oocaa                  |              |                |
| Todentaminen                 |              | Salarana V     |
| IMAP-polun et.               | ulite /      |                |
| Palvelimen port              | esi          |                |
| 1                            | 2            | 3              |
| 4                            | 5            | 6              |
| 7                            | 8            | 9              |
| +015                         | 101          | WX 72          |
|                              | 0            | ۲              |
|                              | $\bigcirc$   |                |
|                              | $\bigcirc$   |                |

Aktivoi **Käytä SSL:ää.** Syötä **IMAP-polun etuliite**-kohtaan arvoksi **INBOX** Syötä **Palvelimen portti**-kohtaan **993** 

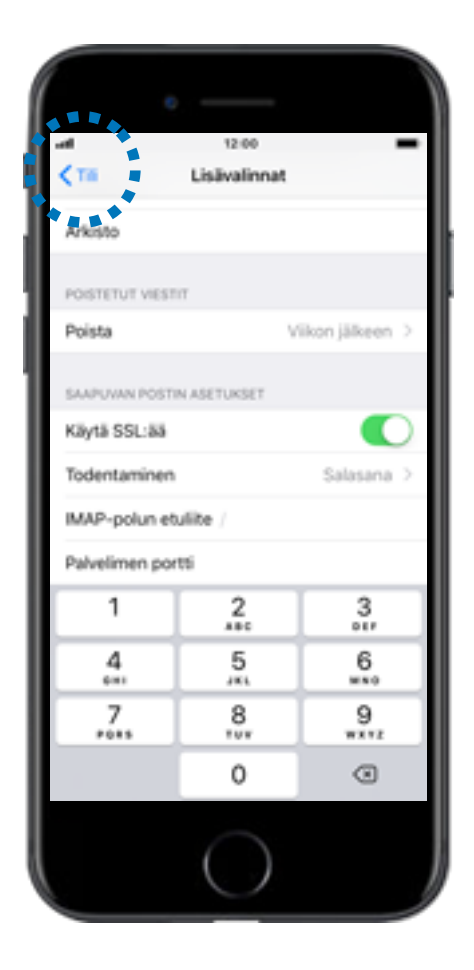

Valitse Tili.

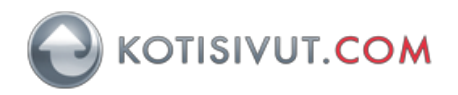

| al               | 12:00                |        |
|------------------|----------------------|--------|
| Kumoa            | Tili                 | Valmis |
| MAP-TILIN TIEDOT |                      | ****   |
| Nimi             |                      |        |
| Sähköpost käy    | ttäjätil 1@email.com | >      |
| Kuvaus           |                      |        |
| SAAPUVAN POSTIN  | PALVELIN             |        |
| Palvelinnimi     |                      |        |
| Tunnus           |                      |        |
| Salasana         |                      |        |
| LÄHTEVÄN POSTIN  | PALVELIN             |        |
| SMTP             |                      | >      |
|                  |                      |        |
| Lisävalinnat     |                      | >      |
|                  |                      |        |

Valitse Valmis.

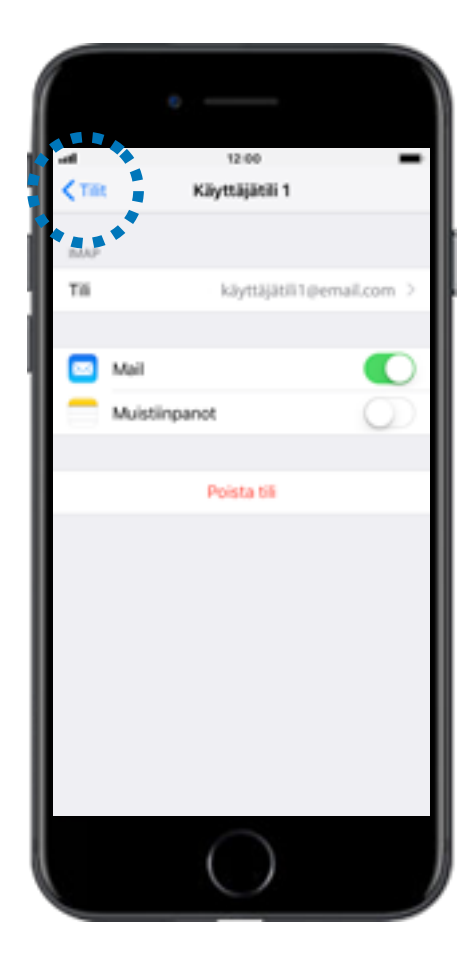

Valitse Tilit.

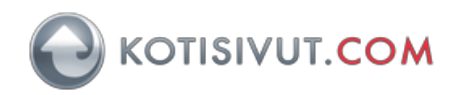

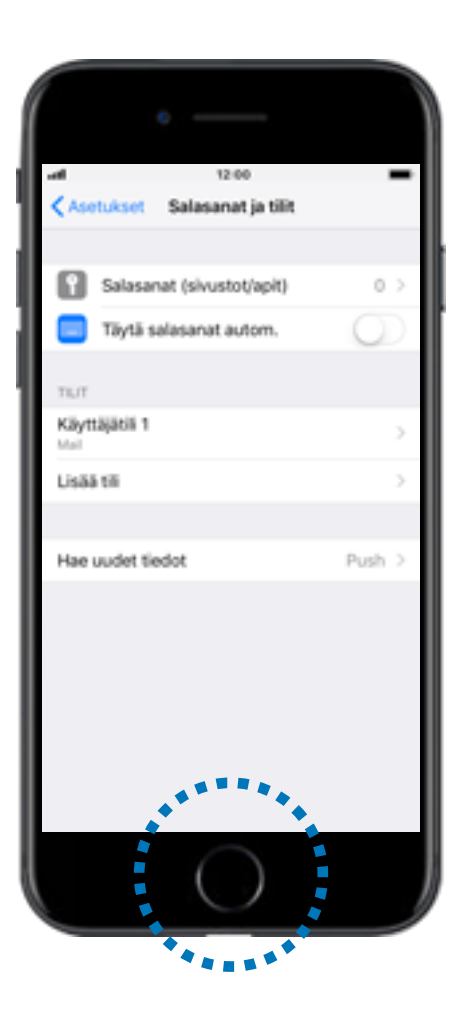

Sähköpostiasetukset on nyt asetettu ja sähköposti on valmiina käyttöön. Palaa lopuksi aloitusnäyttöön.